# Oppgradering versjon 7.8 til versjon 8.0 server

Denne veiledningen gjelder for oppgradering fra versjon 7.8 til versjon 8.0 server 64 bit, hvor databasene ligger på SQL server. 32 bit følger samme oppgraderingsløp

Oppgraderingen må skje der Febdok server ble installert fra. Du kan ikke oppgradere Febdok server fra en Febdok klient. For du starter Febdok etter oppgraderingen må dere oppgradere SQL databasen. Bildene i denne veiledningen kommer fra Windows 10.

For å oppgradere versjon 7.8 til versjon 8 må du vite om du har 32 bit eller 64 bit. Du må benytte samme type ved oppgradering. Du kan ikke oppgradere 32 bit til 64 bit eller omvendt.

# NB!! Du må også oppgradere klienten til versjon 8.0. Dette gjøres ved å avinstallere klienten og installere ny klient fra klientsetup mappe på server. Anbefaler at du avinstallerer versjon 7 klienten før du oppgraderer server.

Last ned versjon 8 fra våre nettsider, <u>www.febdok.no</u>. Start installasjonsfilen.

| Febdok_Server_x64 - InstallShield Wizard |                                                             |        |  |
|------------------------------------------|-------------------------------------------------------------|--------|--|
| \$                                       | Velg språket for installasjonen fra alternativene nedenfor. |        |  |
|                                          | Norsk                                                       | $\sim$ |  |
|                                          | OK Avbryt                                                   |        |  |

Figur 1 Velg språk for installasjonen av programmet.

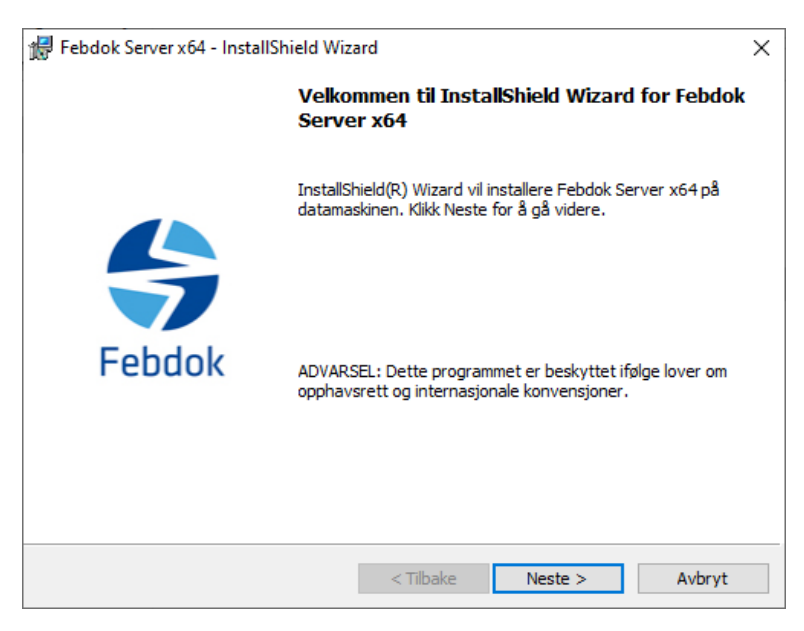

Figur 2 Trykk "Neste".

| 🛃 Setup - InstallShield Wizard   |                  |          |  |
|----------------------------------|------------------|----------|--|
| Hvem er forhandler av programmet |                  | 😽 Febdok |  |
| Velg Organisasjon.               | NHO Elektro      | ~        |  |
|                                  |                  |          |  |
|                                  |                  |          |  |
|                                  |                  |          |  |
|                                  |                  |          |  |
| InstallShield                    |                  |          |  |
|                                  | < Tillbake Neste | > Avbryt |  |

Figur 3 Velg Organisasjon

Her skal du velge NHO Elektro, dersom du har virksomheten din i Norge.

Dersom du har lisens fra en av våre samarbeidspartnere i Sverige, Danmark eller Finland, da kan du velge de som Organisasjon.

- NHO Elektro gjelder for Norge
- AEC Sverige gjelder for Sverige
- AEC Danmark gjelder for Danmark
- Sähköinfo gjelder for Finland

| Febdok Server x64 - InstallShield Wiza                                                                                                   | ard                                             |                                                  | ×                           |
|----------------------------------------------------------------------------------------------------|-------------------------------------------------|--------------------------------------------------|-----------------------------|
| <b>Lisensavtale</b><br>Les lisensavtalen nøye.                                                                                           |                                                 | \$                                               | Febdok                      |
| Lisens- og supp<br>For å kunne benytte programvare<br>NHO Elektro, aksepterer du å vær<br>denne avtalen.                                 | Ortavtale f<br>n, og å kunne<br>re bundet av al | or Febdok<br>nyttiggjøre sup<br>le betingelser o | port fra<br>og vilkår i     |
| Opphavsrett<br>All opphavsrett og interesse i pro<br>Jeg godtar bestemmelsene i lisensavtale<br>Jeg godtar ikke bestemmelsene i lisensav | gramvaren me<br>n<br>vtalen                     | d dokumentasj                                    | on eies av \vee<br>Skriv ut |
| InstallShield                                                                                                    | < Tilbake                                       | Neste >                                          | Avbryt                      |

Figur 4 Du må godkjenne lisensavtalen før du kan gå videre.

Dersom du ikke leste avtalen kan du finne den i Febdok katalogen på din PC etter installasjonene dersom du vil lese den.

Den ligger i Febdok mappen på server under mappen \Extra\LisensDoc

| UNC Folder                   | ×   |
|------------------------------|-----|
| Select UNC Path              |     |
| Bane:                        |     |
| \\nettverskmappe\febdokmappe |     |
| Kataloger:                   |     |
| 🗸 💻 Denne PCen               | ^   |
| > 🕂 Nedlastinger             |     |
| > 📃 Skrivebord               |     |
| > 🧊 3D-objekter              |     |
| > 🔮 Dokumenter               |     |
| > 🎝 Musikk                   |     |
| > 😽 Videoer                  |     |
| > 📰 Bilder                   | × . |
|                              |     |
|                              |     |
| OK Avbr                      | yt  |
|                              |     |

Figur 5 velg destinasjons mappe (UNC mappe)

Velg mappen på server der Febdok programmet er installert. Er du usikker kan du åpne en fil som heter FebdokInstallDir.txt i Klientsetup mappen. Kopier exec path fra første skråstrek.

Eksempel: \\servernavn\mappenavn

| 🕼 Febdok Server x64 - InstallShield Wizard                                                                         | ×                  |
|----------------------------------------------------------------------------------------------------|--------------------|
| Klar til å installere programmet<br>Veiviseren er klar til å begynne installeringen.                               | 😽 Febdok           |
| Klikk Installer for å begynne installeringen                                                                       |                    |
| Hvis du vil se på eller endre innstillinger for installeringen, klikker du Til<br>hvis du vil avslutte veiviseren. | bake. Klikk Avbryt |
| Installdir: <b>\\nettverksmappe\febdokmappe</b>                                                                    |                    |
| InstallShield                                                                                                    | er Avbryt          |

Figur 6 Trykk installer for å oppgradere Febdok

| 🛃 Febdok Server x64 - InstallShield Wizard |                                                                                                    |  |  |
|--------------------------------------------|----------------------------------------------------------------------------------------------------|--|--|
|                                            | InstallShield Wizard fullført                                                                      |  |  |
| Febdok                                     | InstallShield Wizard har installert Febdok Server x64. Klikk<br>Fullfør for å avslutte veiviseren. |  |  |
|                                            | < Tilbake Fullfør Avbryt                                                                           |  |  |

Figur 7 Trykk "Fullfør" for å fullføre installasjonen / oppgraderingen av Febdok.

Trykk "fullfør".

# SQL oppgradering.

Febdok har endret navn på produktdatabasen fra Febdok-Nelforeg til Febdok-ProductReg. Dette betyr at dere må overføre den nye produktbasen til SQL server.

Hvis du ikke gjør dette og starter Febdok får du følgende melding:

| Microsoft .NET Framework    |                                                                                                    |  |  |  |
|-----------------------------|----------------------------------------------------------------------------------------------------|--|--|--|
| $\bigotimes$                | Det oppstod et ubehandlet unntak i programmet. Hvis du klikker Fortsett,<br>ignorerer programmet denne feilen og forsøker å fortsette. Hvis du klikker<br>Avslutt, avsluttes programmet umiddelbart. |  |  |  |
|                             | An error occurred opening the Product Reg database:<br>Cannot open database FebDok_ProductReg" requested by the login.<br>The login failed.<br>Login failed for user 'Febdok User'.                  |  |  |  |
| ▼ Detaljer Fortsett Avslutt |                                                                                                    |  |  |  |

Figur 8 Febdok-ProductReg mangler på SQL server

## Oppgradering av produktbasen

| Navn                                    | Endringsdato     | Туре             | Størrelse  |
|-----------------------------------------|------------------|------------------|------------|
| FebDok-ProductReg.accdb                 | 07.10.2024 11:32 | Microsoft Access | 393 080 kB |
| FebDok-USERreg.accdb                    | 03.03.2025 11:42 | Microsoft Access | 1 132 kB   |
| FebEcaCert.dll                          | 03.03.2025 08:35 | Programutvidelse | 1 220 kB   |
| 🗟 FebGui.dll                            | 03.03.2025 08:35 | Programutvidelse | 2 023 kB   |
| Feblfc.dll                              | 03.03.2025 08:35 | Programutvidelse | 781 kB     |
| FebInstReg.dll                          | 03.03.2025 08:35 | Programutvidelse | 889 kB     |
| 📧 FebMaint.exe                          | 03.03.2025 08:40 | Program          | 23 kB      |
| FebObjects.dll                          | 03.03.2025 08:35 | Programutvidelse | 751 kB     |
| 🚳 FebPd.dll                             | 03.03.2025 08:35 | Programutvidelse | 1 133 kB   |
| FebPreferences.dll                      | 03.03.2025 08:35 | Programutvidelse | 209 kB     |
| FebPrintClassLib.dll                    | 03.03.2025 08:35 | Programutvidelse | 6 411 kB   |
| ன FebSql.exe                            | 03.03.2025 08:39 | Program          | 83 kB      |
| FebUpdate.exe                           | 03.03.2025 08:39 | Program          | 536 kB     |
| FebUserAdmin.dll                        | 03.03.2025 08:35 | Programutvidelse | 132 kB     |
| Fibersjon: 8.0.2506                     | 03.03.2025 08:35 | Programutvidelse | 1 045 kB   |
| 🚳 Gcef.Data.DataEngine.dll              | 23.05.2023 07:32 | Programutvidelse | 248 kB     |
| Gcef.Data.ExpressionInfo.dll            | 23.05.2023 07:32 | Programutvidelse | 218 kB     |
| Gcef.Data.VBFunctionLib.dll             | 23.05.2023 07:32 | Programutvidelse | 105 kB     |
| GrapeCity.ActiveReports.Chart.dll       | 19.06.2023 10:48 | Programutvidelse | 678 kB     |
| GrapeCity.ActiveReports.Chart.win.dll   | 19.06.2023 10:48 | Programutvidelse | 2 030 kB   |
| GrapeCity.ActiveReports.Core.DataProvid | 19.06.2023 10:53 | Programutvidelse | 160 kB     |
| GrapeCity.ActiveReports.Core.Document   | 19.06.2023 10:57 | Programutvidelse | 348 kB     |
|                                         |                  |                  |            |

#### Figur 9 gå inn i Febdok mappen på server og start febSql.exe

| 🔄 FebDok SQL porter                            | _ |      | × |
|------------------------------------------------|---|------|---|
| Source C:\Febdokserver\FebDok-ProductReg.accdb |   |      |   |
| Target SQL-server:                             |   |      |   |
|                                                |   | Star | t |

Figur 10 Trykk start for å overføre.

Target SQL-server vil vise navnet på deres SQL server.

| 📑 FebDok SQL po    | orter                        | _    |        | Х  |
|--------------------|------------------------------|------|--------|----|
| Source             |                              | Pro  | ogress |    |
| C:\Febdokse        | rver\FebDok-ProductReg.accdb |      | 61%    | ;  |
| Target SQL-server: | m-bsolberg\sqlsolberg        |      |        |    |
|                    | Can                          | ncel | Portin | ng |

#### Figur 11 Databasen overføres.

| 😂 FebDok SQL porter – 🗆 🗙 |                       |          |  |  |
|---------------------------|-----------------------|----------|--|--|
| Sourc                     | e                     | Progress |  |  |
| C:\Feb                    | 100%                  |          |  |  |
| Target SQL-server:        | m-bsolberg\sqlsolberg |          |  |  |
|                           |                       | Done     |  |  |

Figur 12 Trykk done for å fullføre overførselen.

### Start Febdok og logg på.

| Sebdok komplett                                                                |                                                          |                                                 |                        |  |
|--------------------------------------------------------------------------------|----------------------------------------------------------|-------------------------------------------------|------------------------|--|
| Versjon<br>Versjonsdato<br>Lisenstype<br>Lisensrr.<br>Lisenstaker<br>Brukemavn | 8.0 (64bit)<br>03.03.2025<br>Server (SQL)<br>NHO Elektro | Febdok: Bruker på<br>Brukemavn<br>Passord<br>Ok | ålogging<br>✓<br>Avbŋt |  |
|                                                                                |                                                          |                                                 | Elektro                |  |

Figur 13 Logg på versjon 8.